REPUBLIKA SLOVENIJA MINISTRSTVO ZA JAVNO UPRAVO DIREKTORAT ZA JAVNI SEKTOR Upravna akademija

# Navodila za uporabnike IS eUA – izvedba po naročilu

Ljubljana, 18. 12. 2019

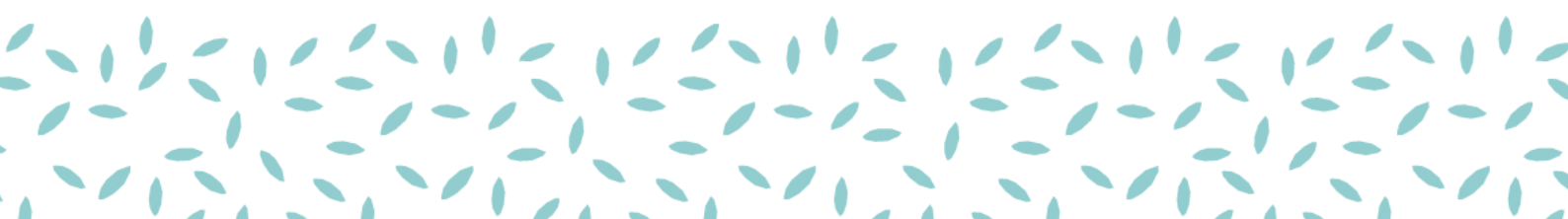

## 1 PRIJAVA NA IZVEDBO PO NAROČILU

### 1.1 Prijava na dogodek po naročilu

Na dogodek, ki je organiziran samo za določen organ, lahko udeležence prijavljajo samo prijavitelji, ki imajo v svojemu uporabniškemu računu izpolnjeno polje »Status zaposlitve« in izbranega delodajalca, ki je enak organu, za katerega je dogodek namenjen.

| Moji podatki Potrdila<br>Ime*                                                                     |
|---------------------------------------------------------------------------------------------------|
| Primek *                                                                                          |
| Ime z morebitnim nazivom. Primer: dr. Ime Priimek, mag. Ime Priimek *                             |
| Spol *<br>O Moški                                                                                 |
| E-naslov *                                                                                        |
| Telefonska številka                                                                               |
| Status zaposlitve *<br>Ne želim odgovoriti Brezposeln/-a Študent/-ka Upokojen/-a<br>© Zaposlen/-a |
| Delodajalec*<br>MINISTRSTVO ZA JAVNO UPRAVO X                                                     |
| Delovno mesto                                                                                     |
| 14. 12. 17 12:18 ste se strinjali s splošnimi pogoji uporabe portala LMS<br>Splošni pogoji LMS    |
| ✔ Želim prejemati e-novice LMS.                                                                   |
| Shrani                                                                                            |
|                                                                                                   |

#### 1.1.1 Korak 1: Izbira usposabljanja in termina

V sklopu »Moje prijave« izberete »Nova prijava«. Prikaže se seznam mogočih prijav: Usposabljanje, Eusposabljanje, Program, Izpit.

| WIR ALS GROUP     WIR ALS GROUP     WIR ALS GROUP     WIR ALS GROUP     WIR ALS GROUP     WIR ALS GROUP     WIR ALS GROUP     WIR ALS GROUP     WIR ALS GROUP     WIR ALS GROUP     WIR ALS GROUP     WIR ALS GROUP     WIR ALS GROUP     WIR ALS GROUP     WIR ALS GROUP     WIR ALS GROUP                                                                                                        |     |                                                                                                 |                             |                                  |                              |                       | (LIA)         |                         |                                   |                                                              |
|----------------------------------------------------------------------------------------------------|-----|-------------------------------------------------------------------------------------------------|-----------------------------|----------------------------------|------------------------------|-----------------------|---------------|-------------------------|-----------------------------------|--------------------------------------------------------------|
| Conserve<br>Denserve<br>Marge preserve<br>Serve<br>Conserve<br>Serve<br>Serve<br>Marge preserve<br>Marge preserve<br>Marge | Pro | Usposabljanje<br>E-usposabljanje<br>Program<br>Biau osti, v živo,<br>tipite unimecu ov UR       | Ÿ Piačnik                   | ♥ Termin<br>235.2019 - 28.5.2019 | ♥ Rok za odjavo<br>20.5.2019 | ♥ Status              | Ÿ Prijavitelj | ♥ št. prijavijenih<br>1 | Prijava na naslednjo izvedbo<br>X | 10 🗸 od 148 prijav<br>V Zadnja sprememba prijave<br>1.4.2019 |
|                                                                                                    |     | A4. Usposabijanje za program<br>vodilni (1x online, 1 x v živo, Brez<br>OP, brez ankete, 0 EUR) | MINISTRSTVO ZA JAVNO UPRAVO | 2.5.2019 09:00 - 14:03           | 29.4.2019                    | Poslana               |               | 2                       | ×                                 | 1.4.2019                                                     |
|                                                                                                    |     | A3. Usposabijanje za program<br>vodilni (2xonline, Brez OP, brez<br>ankete, 0 EUR)              |                             |                                  |                              | Zaključena            |               | 1                       | ×                                 | 16.5.2019                                                    |
|                                                                                                    |     | 9-5-2019-USP-X€ (brez potrditve,<br>brez OP, 100€, 1D+1A)                                       | MINISTRSTVO ZA JAVNO UPRAVO | 22.5.2019 08:21 - 12:21          | 19.5.2019                    |                       |               | 1                       | ×                                 | 14.5.2019                                                    |
|                                                                                                    |     | 9-5-2019-USP-X€ (brez potrditve,<br>brez OP, 100€, 1D+1A)                                       | MINISTRSTVO ZA JAVNO UPRAVO | 22.5.2019 08:21 - 12:21          | 19.5.2019                    | Zaključena            |               | 3                       | ×                                 | 10.5.2019                                                    |
|                                                                                                    |     | 9-5-2019-USP-V-ŽIVO (brez<br>potrditve, z OP, brez ankete, 0€, 2<br>dnevno)                     | MINISTRSTVO ZA JAVNO UPRAVO | 20.5.2019 - 27.5.2019            | 17.5.2019                    | Vpis osebnih podatkov |               | 1                       | ×                                 | 16.5.2019                                                    |

Iz spustnega seznama izberete želeno usposabljanje ter termin, za katerega ste se vnaprej dogovorili. Poleg termina se prikažejo prosta mesta za prijavo na termin, spodaj pa kotizacija za posameznega udeleženca –

to v vašem primeru ni prava kotizacija, saj bo vaša cena obračunana glede na ponudbo. Če imate za dogodek naročilnico, vnesite njeno številko in se pomaknite naprej na naslednji korak.

| $\frown$         | Usposabljanje                                                                        |        |
|------------------|--------------------------------------------------------------------------------------|--------|
| 25%              | Usposabljanje za gorske vodnike                                                      | < 🗸    |
| 1 Usposabljanje  | Izbira termina           27.4.2019 - 30.4.2019 (St. preostalin mest 6)           ×   | Osveži |
| 2 Plačnik        | Če imate naročilnico, vnišite nieno številko. Naknadno noslanih naročilnic ne moremo |        |
| 3 Osebni podatki | upoštevati.<br>Kotizacija za udeleženca<br>350.00 FUR                                |        |
| 4 Zaključek      |                                                                                      |        |
|                  |                                                                                      |        |
|                  |                                                                                      |        |
|                  | Shrani <mark>Naprej</mark> ->                                                        |        |

#### 1.1.2 Korak 2: Udeleženci

Pri prijavi več udeležencev z eno prijavnico boste potrebovali dvofaktorsko avtentikacijo (prijava s certifikatom ali SMS-PASS-om). V takem primeru se vam bo prikazal korak »**Udeleženci**«.

| 50%           | Vpišite udeležence<br><sup>Ime</sup><br><u>Matevž</u><br>Prlimek | Ime z<br>Mate<br>Spol | morebitnim nazivom. Primer: dr. Ime Priimek, mag. Ime Priimek<br>wž Cesar | 0             |                         |
|---------------|------------------------------------------------------------------|-----------------------|---------------------------------------------------------------------------|---------------|-------------------------|
| Usposabljanje | Cesar<br>E-naslov<br>matevz.cesar@agitavit.si<br>Dodaj Prekliči  |                       | toški 🔘 Ženski                                                            |               |                         |
| 2 Udeleženci  | Udeleženci                                                       |                       |                                                                           |               |                         |
|               |                                                                  |                       |                                                                           |               | 10 🗸 od <b>1</b> prijav |
| Plačnik       | Ime                                                              | Priimek               | E-naslov                                                                  | Pogoj za vpis |                         |
|               | Alen                                                             | Nemec                 | alen.nemec@agitavit.si                                                    | 1             |                         |
| Zaključek     |                                                                  |                       |                                                                           |               | < 1 od 1 >              |

Vpišete ime, priimek in e-naslov udeleženca ter pritisnete gumb »Najdi«. Če v sistemu podatki o udeležencu že obstajajo, se izpišejo na zaslonu – s klikom na gumb »Dodaj« se udeleženec doda na seznam. Če pa podatki o udeležencu še niso v sistemu, jih dopolnite – poleg imena, priimka in elektronskega naslova udeleženca dodate še ime, ki bo navedeno na potrdilu (ki vključuje tudi morebiten naziv, npr. dr.) in označite spol udeleženca. Udeleženca tudi v takem primeru dodate na seznam s klikom na gumb »Dodaj«.

Ko je za izvedbo usposabljanja treba vnesti še dodatne osebne podatke udeleženca (npr. EMŠO za usposabljanje za imenovanje v naziv), sistem sam pošlje udeležencu elektronsko sporočilo. S klikom na povezavo v sporočilu udeleženec dopolni podatke v prijavi in tako zaključi prijavo.

#### 1.1.3 Korak 3: Prijavitelj/Plačnik

Določite plačnika ali prijavitelja.

Plačnik ali prijavitelj je lahko fizična oseba (samoplačnik) ali pravna oseba (tj. organ oz. organizacija).

Če je plačnik pravna oseba, vnesete davčno oz. matično številko in pritisnete »Najdi«. Če ste vnesli pravilno, se polja davčna številka, matična številka, naziv in naslov izpišejo samodejno – te podatke pridobi informacijski sistem iz AJPES-a in jih ne urejate.

| REPUBLIKI<br>MINISTRST<br>DIREKTOR<br>Upravna | A SLOVENIJA<br>TVO ZA JAVNO UPRAVO<br>AT ZA JAVNI SEKTOR<br>akademija |                                          | LL LA |
|-----------------------------------------------|-----------------------------------------------------------------------|------------------------------------------|-------|
| Domov                                         | 75%                                                                   | Plačnik<br>O Fizična oseba  Organizacija | ×     |
| o —<br>Moje prijave                           |                                                                       | Duckna številka / Matična številka       |       |
|                                               |                                                                       | 2462762000 100                           |       |
| Moj zemljevid                                 | i                                                                     | Naziv                                    |       |
| znanja                                        |                                                                       |                                          |       |
| <u>a</u>                                      |                                                                       |                                          |       |
| Ocenjevanje<br>izpitnih                       |                                                                       | Matična številka                         |       |
| vprašanj                                      |                                                                       | 2482752000                               |       |
| â                                             | 3 Plačnik                                                             | Unical in France accented                |       |
| Vnos izpitnih<br>vnrašani                     |                                                                       |                                          |       |
|                                               | Zakliučak                                                             | Kontaktna oseba                          |       |
|                                               |                                                                       | Normanna oseba<br>Peter Novoselec        |       |
| енгрин                                        |                                                                       | Tel. Stevilka                            |       |
|                                               |                                                                       | 01 1234567                               |       |
|                                               |                                                                       | Enaslov                                  |       |
|                                               |                                                                       | peter.novoselec@gov.sl ×                 |       |
|                                               |                                                                       |                                          |       |
|                                               |                                                                       |                                          |       |
|                                               |                                                                       |                                          |       |
|                                               |                                                                       |                                          |       |
|                                               |                                                                       |                                          |       |
|                                               |                                                                       |                                          |       |
|                                               |                                                                       |                                          |       |
|                                               |                                                                       |                                          |       |
|                                               |                                                                       |                                          |       |
|                                               |                                                                       |                                          |       |
|                                               |                                                                       |                                          |       |
|                                               |                                                                       |                                          |       |
|                                               |                                                                       |                                          |       |
|                                               |                                                                       |                                          |       |
|                                               |                                                                       | éNiatai Shrani Namraila                  |       |
|                                               |                                                                       |                                          |       |
|                                               |                                                                       |                                          |       |

#### 1.1.4 Korak 4: Zaključek

Zadnji, četrti korak je namenjen potrditvi vnesenih podatkov. Na zaslonu se izpišejo vneseni podatki – število udeležencev, naziv usposabljanja, termin in kotizacija ter pojasnilo, da bodo udeleženci prejeli elektronsko obvestilo o usposabljanju in zahtevo za potrditev osebnih podatkov. S klikom na gumb »Zaključi« tudi potrdite, da je usposabljanje udeleženca oz. udeležencev v interesu organa oz. organizacije. Po zaključku usposabljanja vam bomo poslali račun.

Z zaključenim četrtim korakom je prijava oddana in pridobi status »Oddana«. Ob oddaji prijave prejmejo udeleženec, prijavitelj, kontaktna oseba in plačnik tudi elektronsko sporočilo.

Bodite pozorni, da vaša prijava pridobi status »Zaključena«, ko prijavo pregleda koordinator usposabljanja in ko uporabniki vpišejo manjkajoče osebne podatke.